# BRIDGE BILL SENIORS

## NEXT STEPS

#### Using Google Chrome -- Login to Your Infinite Campus Account at Campus.Paulding.k12.ga.us

| nfinite<br>Campus                      | simple    powerful°                       |
|----------------------------------------|-------------------------------------------|
|                                        | Student Information System                |
| Username                               | Version: Campus.2231.3<br>Paulding County |
| Password                               |                                           |
| Log In                                 |                                           |
| Forgot Password? Forgot Username? Help |                                           |

# On your Infinite Campus Portal Page Click on MORE (Left-Hand Side)

Today

Assignments

Calendar

Grades

Grade Book Updates

Attendance

Schedule

Academic Plan

Fees

Documents

Message Center

More

#### Click on the blue SLDS Portal Tab (Right side of the page)

# **Quick Links**

#### Paulding County

North Paulding High School

#### SLDS Portal

# STEP 5 & 6

#### Click on the Go To YouScience Tab

#### **My Career Plan**

Instructions: Click the "Go To YouScience" link below and use the Youscience Summit to select the Next Steps that you will pursue after hig

Go To YouScience

#### Click on the OK Button for the Pop Up Blocker

Please disable the popup blocker before going to YouScience.

Ok

Don't show this message for a month.

#### Select the box "I agree with the terms and service" and select "I agree"

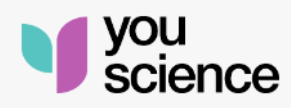

Our Terms of Service have been updated, effective as of 04/30/2023. The updated Terms and Conditions reflect changes to our policies and practices in response to evolving business needs and legal requirements.

I agree with the <u>Terms of Service</u>

I Agree

About YouScience • Privacy Policy • Terms of Service Copyright 2023 by YouScience. All Rights Reserved.

#### Choose the box "Aptitude & Career Discovery" from the next page.

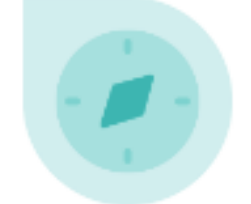

#### Aptitude & Career Discovery

View aptitudes Describe yourself Discover careers

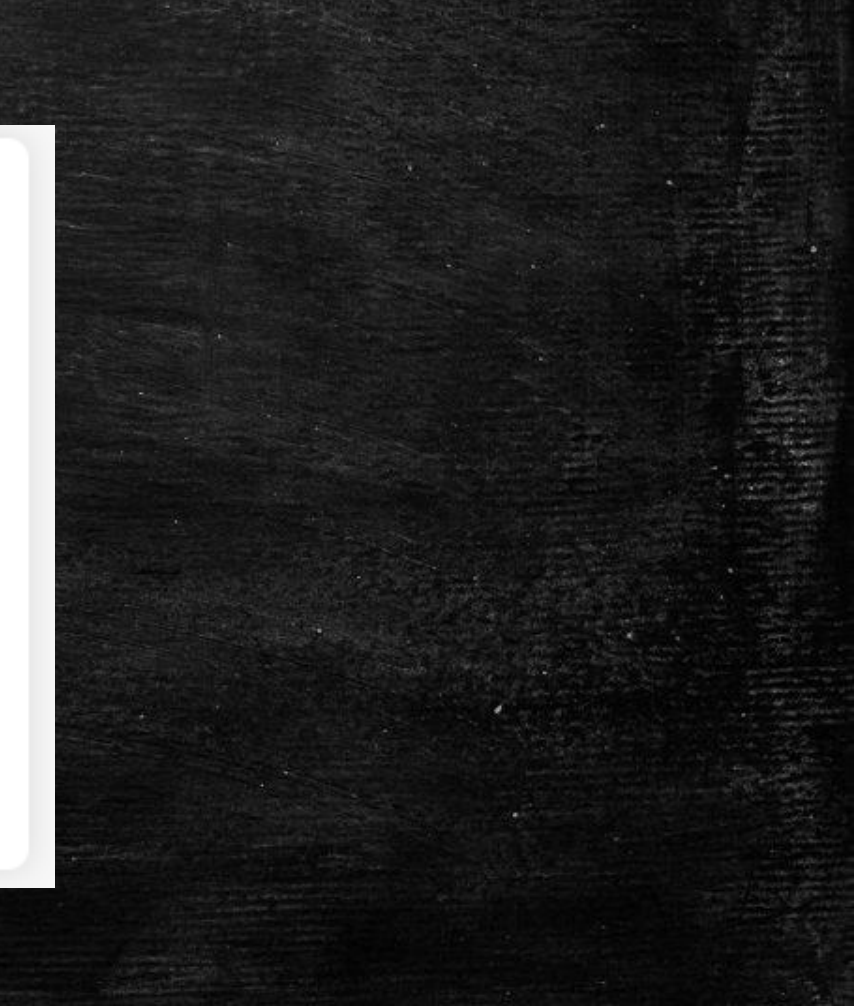

Youscience

### Make the Next Page – Full Screen Go To the Top Right Corner Click on the Blue Circle Then Click on Grade-Level Activities

#### Welcome,

You have a lot to offer - and we're here to help you tell the world. Check out your options below and start exploring all the things that make you AWESOME.

# 171

#### **OPPORTUNITIES**

Explore industry opportunities that align with your certifications, aptitudes, and interests.

#### WELCOME BACK!

#### BEST FIT CAREERS

We've done the math - and you have a lot to offer! Let's explore the mix of talents and interest that makes you, you!

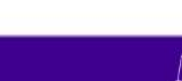

My Account

Log out

Grade-level activities

Highlight Next Steps Tab You will see a list of choices Click the tab that best matches your plan after graduation Click Save

#### Grade-level activities

You have a lot to offer - and we're here to help you tell the world. Complete your brain games to discover all the things that make you AWESOME Explore Colleges Dual Enrollment Workforce Initiative 🛛 🚺 Next Step Next Steps Looks like you are graduating soon. What do you plan on going after graduation?  $\odot$ I plan on working only Going to a four-year college Going to a technical college  $\odot$ Going to a two-year college Joining the Military  $\odot$ Not sure yet

## Completion

If you completed the task correctly and saved your plan after high school, you will see a green check mark after "next steps."

# If the box is green, you may sign out. It should look like the picture below.

#### Grade-level activities

You have a lot to offer - and we're here to help you tell the world. Complete your brain games to discover all the things that make you AWESOME

Dual Enrollment 🛛 🥝

Workforce Initiative

Explore Colleges

Next Steps